Welcome to our comprehensive guide on how to view contract history in Gridlex Zip.

In this guide, we'll walk you through the simple steps to view the contract history, ensuring you comprehensively understand past interactions and changes made to a contract.

**Step 1:** Log in to the Gridlex App Suite and click 'Contracts' under the Zip section.

| Inbox &                            | Zip                   | Sky                   | Ray                   | Enterprise Admin          |
|------------------------------------|-----------------------|-----------------------|-----------------------|---------------------------|
| Ommendeliner                       | Zolan International 🗸 | Zolan International 🗸 | Zolan International 🗸 | Add Users                 |
| Zolan International 💙              | CRM                   | Accounting & ERP      | Timesheet             | Add Unit                  |
| Manage Inbox                       | Opportunities         | Add Invoice           | Time Log              | Zip Helpdesk Settings     |
| Email                              | Activities            | Add Bill              | Projects              | Zip CRM Settings          |
| SMS                                | Organizations         | Revenue               | Time Approvals        | Sky Accounting & ERF      |
|                                    | Contacts              | Costs                 | Time Reports          | Settings                  |
| Calls                              | Schedule              | Journal               | HRMS                  | Sky Expense Settings      |
| Make & Receive calls               | Campaigns             | Banking               | Payroll               | Ray HRMS Settings         |
| Auto, Power &<br>Predictive Digler |                       | Inventory             | Attendance            | Ray Timesheet<br>Settings |
| Voice Broadcast                    | Helpdesk              | Fixed Assets          | Leaves                | Contracts Settings        |
| Call Settings                      | Add Ticket            | Projects              | Geo Track             | Enterprise Admin          |
| e an eetan ige                     | Dashboard             | Reports               | HR Approvals          | Settings                  |
|                                    | Tickets               | Expenses              | HR Reports            | Billing & Payments        |
|                                    | Sites                 | Add Expense           |                       |                           |
|                                    | Automations           | Mileage               |                       |                           |

Zolan Gridlex App Suite

Copyright © 2023 Gridlex About Us | Contact Us | Logout

Step 2: Select the specific contract name whose history you wish to view.

| GRIDLEX         | Inbox $\vee$ Zip Helpdesk $\vee$ Zip CRM $\vee$ Sky Accounting & ERP $\vee$ Sky Expenses $\vee$ Ray HRMS $\vee$ Objects Settings $\vee$ My Account $\vee$ |                             |                                |         |                  |                  |              | Zolan<br>Zolan Interna. | . •           |                        |          |
|-----------------|----------------------------------------------------------------------------------------------------|-----------------------------|--------------------------------|---------|------------------|------------------|--------------|-------------------------|---------------|------------------------|----------|
| Q Search        | Contracts Create New Contract Contract Settings                                                                                                    |                             |                                |         |                  |                  |              |                         |               |                        |          |
| Inbox           | Saved Views                                                                                                    |                             | ~                              | Save Vi | ew Clear Filters | Export to Excel  |              |                         |               |                        |          |
| 🖂 Emails        |                                                                                                    |                             |                                |         |                  | Contract         |              |                         |               |                        |          |
| SMS             | Contract ID                                                                                                    | Contract Name               | Contract Temple                | ate :   | Contract Start   | Signature and    | Contract End | i Canta                 | ant Dung      | Counterparties - (Cont | tre      |
| 📞 Calls         | Contract ID :                                                                                                    | contract Name :             | Nume                           | •       | Dute :           | Execution Date : | Date         | : Contro                | act Due :     | Counterparties )       | <u>^</u> |
| Auto Dialer     |                                                                                                    |                             |                                |         |                  |                  |              |                         |               |                        |          |
| Zip CRM         | 118902806680372                                                                                                    | Distribution Agreement 🕼    | General Contrac                | t       |                  | Jan 01.2023      |              |                         |               | United Resources 📝     |          |
| Opportunities > |                                                                                                    |                             | Template 🕼                     |         |                  |                  |              |                         |               |                        |          |
| Z Activities    |                                                                                                    |                             |                                |         |                  |                  |              |                         |               |                        |          |
| Organizations > | 110000522507629                                                                                                    | Quality Control Contracto   | General Contract               |         | Apr 01 2022      |                  |              |                         |               |                        |          |
| Contacts >      | 118902535597028                                                                                                    | Quality Control Contracts @ | Template 🕼                     |         | Apr 01,2023      |                  |              |                         |               |                        |          |
| 🕔 Schedule      | 11890214139161559                                                                                                    | Drug Testing Contract 🕼     | General Contract<br>Template 📝 |         | Jan 01,2023      | Mar 01,2023      | Dec 31,2025  | Expire                  | s in 861 Days | Zember Partners 📝      |          |
| ┥ Campaigns     | 4                                                                                                    |                             |                                |         |                  |                  |              |                         |               | •                      |          |
| Contracts >     | н < 1 Page 1 of 1 > н 1-3 of 3 items                                                                                                    |                             |                                |         |                  |                  |              |                         |               | s                      |          |
| Zip Helpdesk    |                                                                                                    |                             |                                |         |                  |                  |              |                         |               |                        |          |
| Dashboard       |                                                                                                    |                             |                                |         |                  |                  |              |                         |               |                        |          |
| 🔷 Tickets       |                                                                                                    |                             |                                |         |                  |                  |              |                         |               |                        |          |
| Sites           |                                                                                                    |                             |                                |         |                  |                  |              |                         |               |                        |          |
|                 |                                                                                                    |                             |                                |         |                  |                  |              |                         |               |                        |          |

**Step 3:** Click on 'Contract History' located at the top right. This action will take you directly to that contract's history page.

| GRIDLEX                     | Inbox - Zip Helpdesk - Zip CRM - Sky Accounting & ERP - Sky Expenses - Ray HRMS - Objects Settings - My Account - |                                             |                                             |                                     |                                |  |  |  |  |  |
|-----------------------------|----------------------------------------------------------------------------------------------------|---------------------------------------------|---------------------------------------------|-------------------------------------|--------------------------------|--|--|--|--|--|
| <b>Q</b> Search             | Contracts / Distribution Agreemen                                                                                 | t                                           |                                             |                                     |                                |  |  |  |  |  |
| Inbox                       | Contracts Create New Contro                                                                                       | act Contract Settings                       |                                             | $\rightarrow$                       | Contract History Edit Contract |  |  |  |  |  |
| 🖂 Emails                    | Contract Details                                                                                                  |                                             |                                             |                                     |                                |  |  |  |  |  |
| 💴 SMS                       | Contract Name                                                                                                    | Sub-Contract Name                           | Contract Start Date                         | Contract S                          | anature and Execution Date     |  |  |  |  |  |
| 📞 Calls                     | Distribution Agreement                                                                                            | Purchase                                    | Contract stort bate                         | Contract s                          | gnotore and execution bate     |  |  |  |  |  |
| 💿 Auto Dialer               | Contract End Date                                                                                                 | Contract Due                                |                                             |                                     |                                |  |  |  |  |  |
| Zip CRM                     | Contract End Date                                                                                                 | Contract Due                                |                                             |                                     |                                |  |  |  |  |  |
| Opportunities >             | Contract Inlanded Files                                                                                           |                                             |                                             |                                     |                                |  |  |  |  |  |
| Z Activities                | Contract oploaded Files                                                                                           |                                             |                                             |                                     |                                |  |  |  |  |  |
| Organizations >             | J↑ File I                                                                                                    | Name                                        | ↓↑ File Size                                |                                     | Ĵ↓ Ĵ↓                          |  |  |  |  |  |
| Contacts >                  | No matching records found                                                                                         |                                             |                                             |                                     |                                |  |  |  |  |  |
| Schedule                    | Contract Home                                                                                                    |                                             |                                             |                                     |                                |  |  |  |  |  |
| Campaigns                   | Contract items                                                                                                    |                                             |                                             |                                     |                                |  |  |  |  |  |
| Contracts >                 | ltem Name 🥼 Item T                                                                                                | ype ↓î Item Metric ↓î                       | Min. Price                                  | ↓↑ Description ↓                    | Group ↓↑ WAC ↓↑                |  |  |  |  |  |
| Zip Helpdesk                | One Plus G Goods                                                                                                  | BULK                                        |                                             | Electronic Gadgets                  | Group A 150000                 |  |  |  |  |  |
| Dashboard                   |                                                                                                    |                                             |                                             |                                     |                                |  |  |  |  |  |
| <ul> <li>Tickets</li> </ul> | Contract Description                                                                                              |                                             |                                             |                                     |                                |  |  |  |  |  |
| Siles                       | It provides a clear and comp<br>sale                                                                              | rehensive description of the items being pu | irchased, the price, payment terms, deliver | y details, warranties, and other im | portant terms related to the   |  |  |  |  |  |

**Step 4:** On this page, scroll to view the changes made to the contract. Any modifications will be distinctly highlighted in yellow for easy identification. Furthermore, you can also view the name of the user who made the changes along with the date.

| GRIDLEX         | Inbox v Zip Helpdesk v Zip CRM v Sky Accounting & ERP v Sky Expenses v Ray HRMS v Objects Settings v My Account v |                                          |                                     |                                                   |                                                   |            |       |  |
|-----------------|----------------------------------------------------------------------------------------------------|------------------------------------------|-------------------------------------|---------------------------------------------------|---------------------------------------------------|------------|-------|--|
| Q Search        | Contract Items ) :                                                                                                | Contracts - ( Associate Contracts<br>) : | Contract<br>Description             | Users - (Associate Users)                         | Units - ( Associate Units )                       | Status     | :     |  |
| Inbox           |                                                                                                    |                                          | price, payment<br>Read More         |                                                   |                                                   |            | ^     |  |
| 🖂 Emails        |                                                                                                    |                                          | It provides a clear                 |                                                   |                                                   |            |       |  |
| SMS             |                                                                                                    | Ouality Control Contracts (General       | comprehensive                       |                                                   |                                                   |            |       |  |
| 📞 Calls         | G                                                                                                    | Contract Template) (Brandon Brown)-      | description of the<br>items being   | brandon@zolan.com (Brandon Brown)-<br>Aug 23,2623 | Zip Helpdesk Demo (Brandan Brown)-<br>Aug 23,2023 |            |       |  |
| Auto Dialer     |                                                                                                    | Aug 283/023                              | purchased, the<br>price, payment    |                                                   |                                                   |            |       |  |
| Zip CRM         |                                                                                                    |                                          | Read More                           |                                                   |                                                   |            | - 1   |  |
| Opportunities > |                                                                                                    |                                          | It provides a clear                 |                                                   |                                                   |            |       |  |
| 🖂 Activities    |                                                                                                    |                                          | comprehensive                       |                                                   |                                                   |            |       |  |
| Organizations > | G                                                                                                    |                                          | items being                         |                                                   |                                                   |            |       |  |
| Contacts >      |                                                                                                    |                                          | purchased, the price, payment       |                                                   |                                                   |            |       |  |
| 🕓 Schedule      |                                                                                                    |                                          | Read More                           |                                                   |                                                   |            | - 1   |  |
| ┥ Campaigns     |                                                                                                    |                                          | It provides a clear<br>and          |                                                   |                                                   |            |       |  |
| Contracts >     |                                                                                                    |                                          | comprehensive<br>description of the |                                                   |                                                   |            |       |  |
| Zip Helpdesk    | G                                                                                                    |                                          | items being                         |                                                   |                                                   |            |       |  |
| Dashboard       |                                                                                                    |                                          | price, payment                      |                                                   |                                                   |            |       |  |
| 🔷 Tickets       | 4                                                                                                    |                                          |                                     |                                                   |                                                   |            |       |  |
| Sites           | H 4 1 Page 1                                                                                                    | of 1 🕨 🖻                                 |                                     |                                                   |                                                   | 1 - 5 of 5 | items |  |
|                 |                                                                                                    |                                          |                                     |                                                   |                                                   |            |       |  |

Congratulations! You have now learned to view contract history in Gridlex Zip.

If you need any help with any feature, data migration of your old data, or anything at all, just email <u>apps@gridlex.com</u> and our team will be here to help you. Remember, that one of **Gridlex's** core values is Customer Success. We want you to be successful.